# Creating a new organization.

Powered by guidde

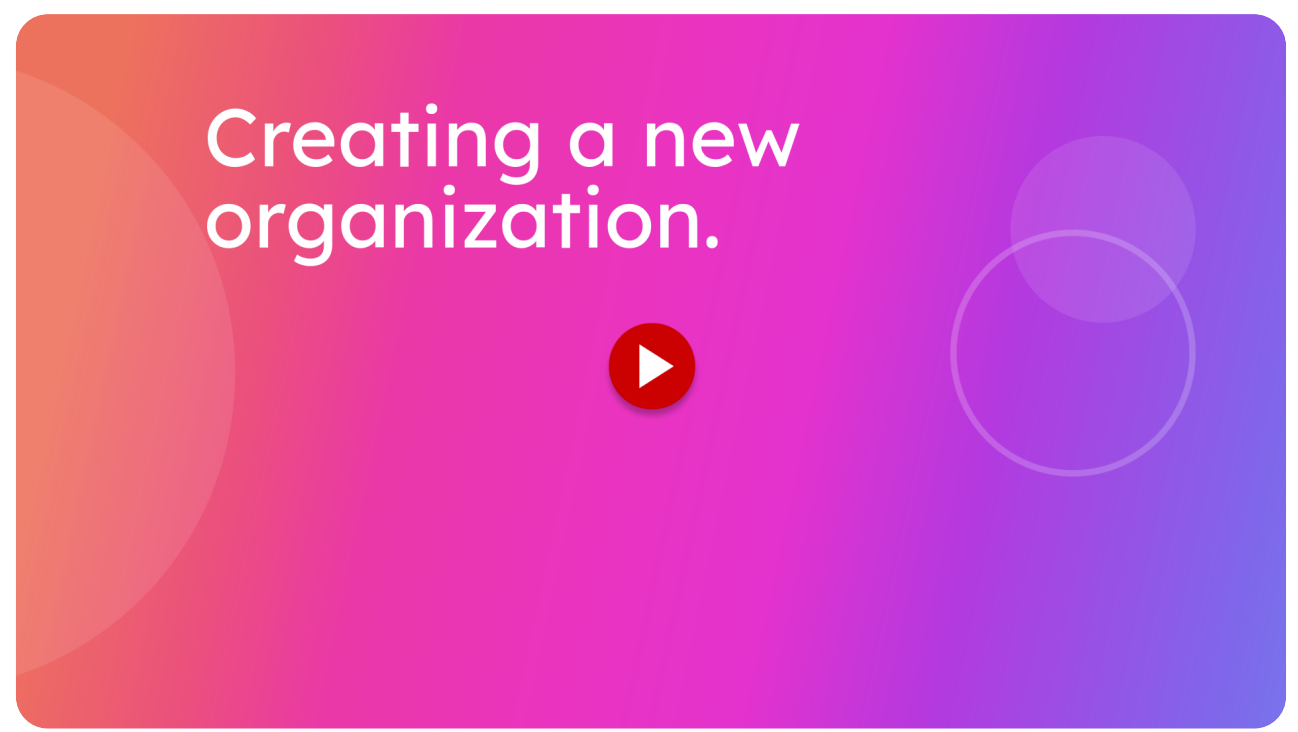

When you first Sign Up to join the its all auto.com electronic/digital Warrant of Fitness system you will need to enter your Organisation details. This guide will walk you through the process of entering details for your automotive organization to create your free online warrant of fitness account with itsallauto.com. I recommend that you have your phone ready to enter your business details. You can pause the video at any time. Thanks

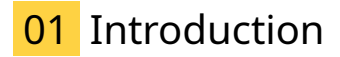

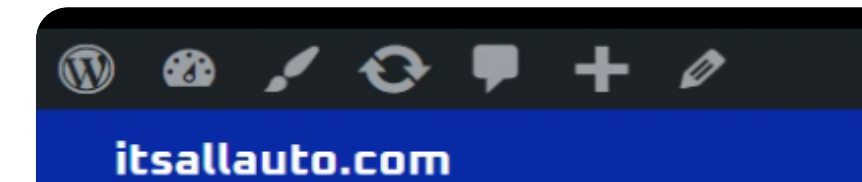

# How to Transition to eWOF online

Transitioning from paper-based Warrant of Fitness (WOF) inspections to electronic WOFs (eWOFs) is a simple, cost-free process for workshops in New Zealand. With tools like the system provided by **itsallauto.com**, which is free and already NZTA-approved, the switch to eWOFs is seamless. Here are the seven steps to transition from paper WOFs to eWOFs:

#### 1. Choose an NZTA-approved eWOF Provider

Workshops do not need to seek NZTA approval to begin using eWOFs. Instead, all they need to do is select a provider that has already been approved by the NZTA. **itsallauto.com** is one such provider, offering a free and easy-to-use eWOF system. This platform also provides training videos and PDFs to help you and your team familiarize yourselves with the eWOF system.

## 2. Access Training Materials

Before jumping into eWOFs, take advantage of the **itsallauto.com** training resources. Their website offers comprehensive training videos and downloadable PDFs that walk users through the entire eWOF process. The aterials can be invaluable for ensuring that everyone on your team is entire training videos and going through the guides will help you get up to

≡

#### 02 Click "Get your acces to the FREE eWoF system now!"

To join its all auto.com FREE e Warrant of Fitness system, scroll down to the bottom of the home page, or any blog page to find the Get your access to the FREE eWOF system now button. Tap on this button to start the Sign Up, joining process.

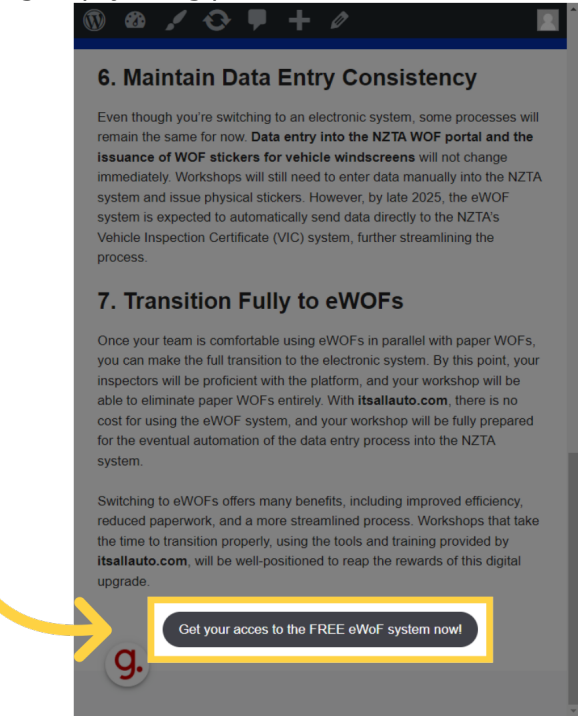

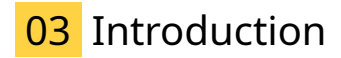

You will now be on login and sign up page.

# Welcome to itsallauto.com

Streamline your inspection process with our easy to use Electronic Warrant of Fitness System (eWOF).

| Login or sign up | for a free account. |
|------------------|---------------------|
| LOGIN            | SIGN UP             |
|                  |                     |

2

#### Contact

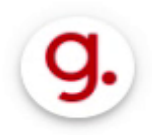

Email: admin@itsallauto.com

Phone: 07-595-0032

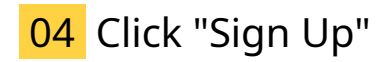

I you dont have an account you can make one for free by pressing the sign up button here.

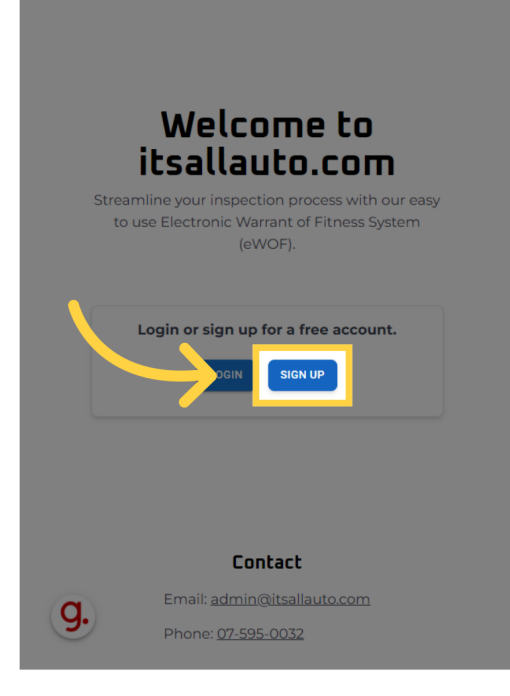

#### 05 Switch to "auth.itsallauto.com"

Select the login method you prefer. You can choose from a Google, Microsoft or Apple account.

| itsallauto.com                                                |   |
|---------------------------------------------------------------|---|
| Welcome                                                       |   |
| Log in to itsallauto.com to continue to itsallauto-<br>admin. |   |
| G Continue with Google                                        |   |
| Continue with Microsoft Account                               |   |
| Continue with Apple                                           |   |
| Email address*                                                | ] |
| Password* ©                                                   |   |

#### 06 Click "Continue with Google"

For this demo we will choose Google

| - 1        | itsallauto.com                                                |  |
|------------|---------------------------------------------------------------|--|
|            | Welcome                                                       |  |
|            | Log in to itsallauto.com to continue to itsallauto-<br>admin. |  |
| $\searrow$ | G Continue with Google                                        |  |
|            | Continue with Microsoft Account                               |  |
| _          | Continue with Apple                                           |  |
| - 1        | OR                                                            |  |
|            | Password*                                                     |  |

## 07 Click "Use another account"

Tap on your account, or select Use another account. In this demo we will show how to use another account.

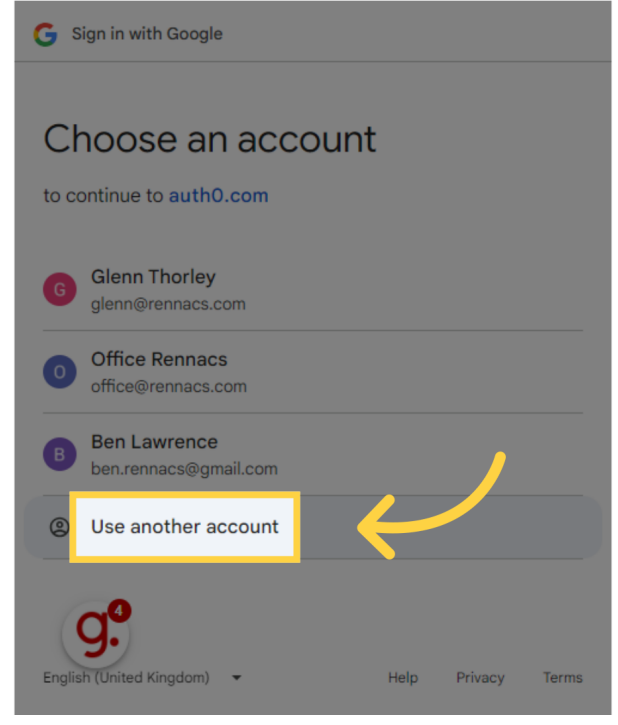

#### 08 Fill "garagegreg26@gmail.com"

If you select Use another account then enter the email address.

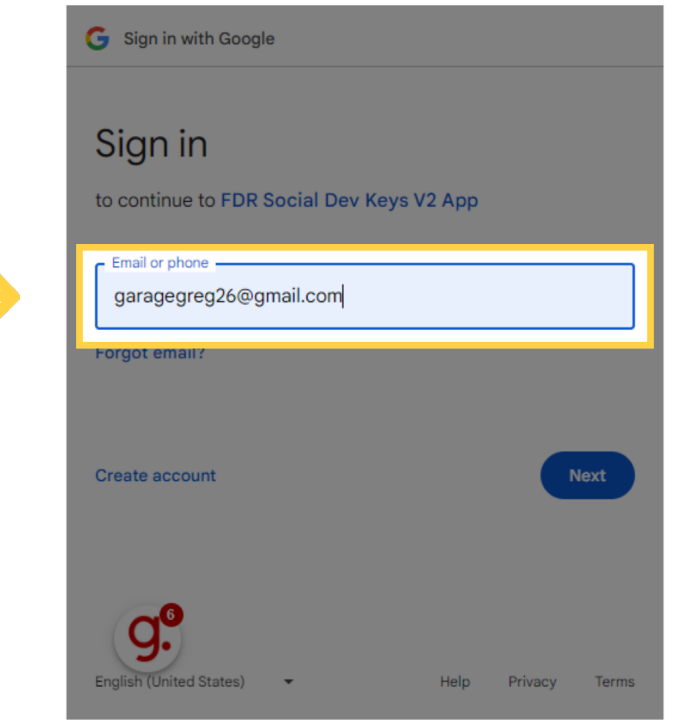

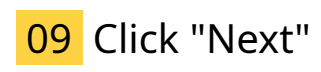

Proceed to the next step to enter your password.

| G Sign in with Google                                |
|------------------------------------------------------|
| Sign in<br>to continue to FDR Social Dev Keys V2 App |
| Email or phone<br>garagegreg26@gmail.com             |
| Forgot email?                                        |
| Create account                                       |
| English (United States) - Help Privacy Terms         |

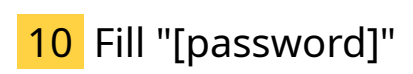

Enter the password associated with the email account.

|   | G Sign in with Google                        |
|---|----------------------------------------------|
|   | <b>Welcome</b><br>garagegreg26@gmail.com     |
| > | Enter your password                          |
|   | Forgot password? Next                        |
|   | English (United States) - Help Privacy Terms |

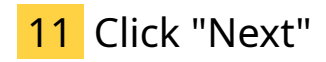

Tap next to continue.

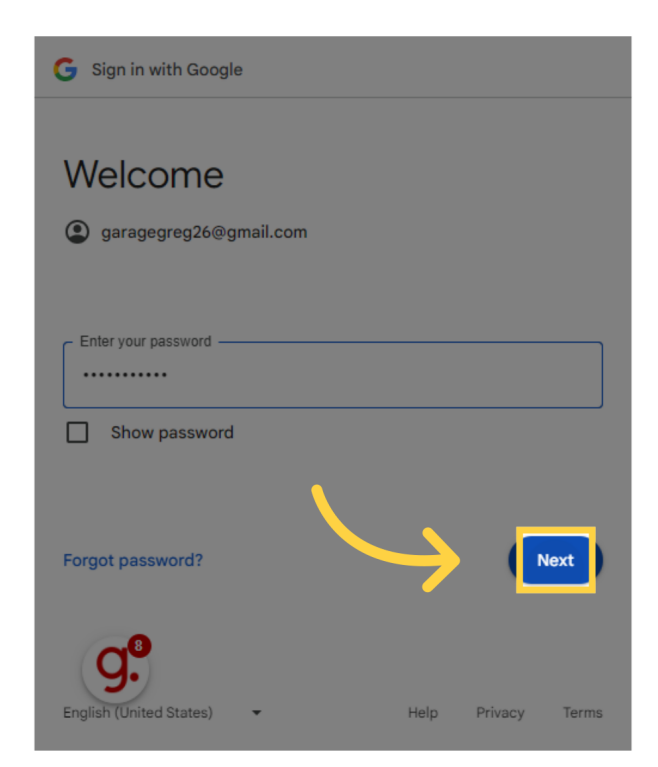

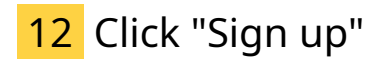

Tap on "Sign Up". On the next screen you will be asked to enter your organisation's information. This is used for your email footer and contact information with your customers.

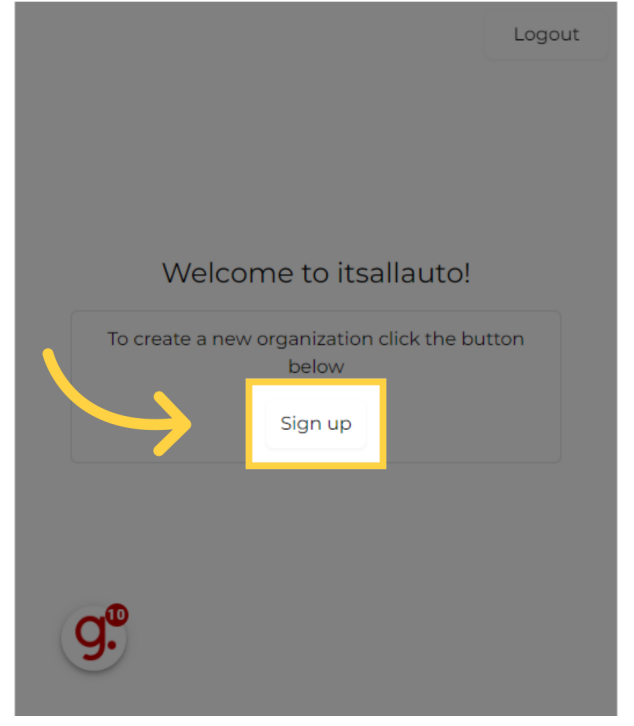

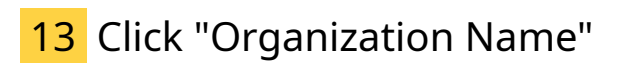

Enter the name of your organization.

|      | New Organization | Logout |
|------|------------------|--------|
| →    |                  |        |
|      | Phone            |        |
| <    | Address          |        |
| ``   | City             |        |
|      | Suburb           |        |
| CL_B | Post Code        |        |
| 9.   | Logo             |        |

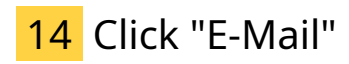

Input your organisation's email address.

|             | New Organization                         | Logout |
|-------------|------------------------------------------|--------|
|             | Organization Name Speedy Fix Auto Repair |        |
| <b>&gt;</b> | E-Mail                                   |        |
|             | Address                                  |        |
| <           | City                                     |        |
|             | Suburb                                   |        |
| g.          | Post Code                                |        |
|             | Logo                                     |        |

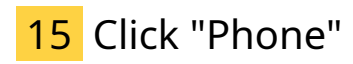

Enter your organisation's phone number.

|   |          | New Organization       | Logout |
|---|----------|------------------------|--------|
|   |          | Organization Name      |        |
|   |          | Speedy Fix Auto Repair |        |
|   |          | E-Mail                 |        |
|   |          | garagegreg26@gmail.com |        |
|   |          | Phone                  |        |
|   | <b>~</b> |                        |        |
|   | ,        | Address                |        |
|   | <        | City                   |        |
|   |          | City                   |        |
|   |          | Suburb                 |        |
|   |          |                        |        |
|   |          | Post Code              |        |
|   | q.       |                        |        |
|   | 9        | Logo                   |        |
| _ |          |                        |        |

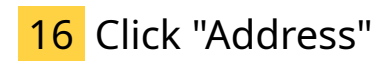

Enter the organization's address.

|    | New Organization             | Logout |
|----|------------------------------|--------|
|    | Organization Name            |        |
|    | E-Mail                       |        |
|    | garagegreg26@gmail.com Phone |        |
|    | 027 000 000                  |        |
|    |                              |        |
|    |                              |        |
|    | Suburb                       |        |
|    | Post Code                    |        |
| y. | Logo                         |        |

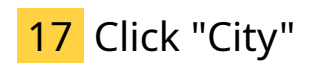

Input the city where your organization is located.

|               | New Organization       | Logout |
|---------------|------------------------|--------|
|               | Organization Name      |        |
|               | Speedy Fix Auto Repair |        |
|               | E-Mail                 |        |
|               | garagegreg26@gmail.com |        |
|               | Phone                  |        |
|               | 027 000 000            |        |
|               | Address                |        |
| <             | 123 Auto Lane Drive    |        |
| $\rightarrow$ |                        |        |
|               |                        |        |
| q.            | Post Code              |        |
|               | Logo                   |        |

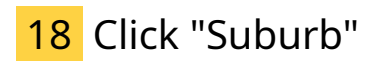

Enter the suburb of your organization.

|    | New Organization                            | Logout |
|----|---------------------------------------------|--------|
|    | Organization Name<br>Speedy Fix Auto Repair | •      |
|    | E-Mail                                      |        |
|    | Phone                                       |        |
|    | Address                                     |        |
| <  | 123 Auto Lane Drive                         |        |
|    | Hamilton                                    |        |
|    | Post Code                                   |        |
| g. | Logo                                        | ×      |

## 19 Click "Post Code"

Input the postal code of your organization.

|               | New Organization       | Logout |
|---------------|------------------------|--------|
|               | garagegreg26@gmail.com | *      |
|               | Phone                  |        |
|               | 027 000 000            |        |
|               | Address                |        |
|               | 123 Auto Lane Drive    |        |
|               | City                   |        |
|               | Hamilton               |        |
| 1             | Suburb                 |        |
| `             | Fairfield              |        |
| <b>N</b>      |                        |        |
| $\overline{}$ |                        |        |
|               |                        |        |
|               | A Choose File          |        |
| Q.            |                        |        |
| 9             | Create Organization    | *      |
|               |                        |        |

## 20 Click "Create Organization"

Check all your organisation's details are correct and create your organization profile.

|       | New Organization       | Logout |
|-------|------------------------|--------|
|       | garagegreg26@gmail.com | •      |
|       | Phone                  |        |
|       | 027 000 000            |        |
|       | Address                |        |
|       | 123 Auto Lane Drive    |        |
|       | City                   |        |
|       | Hamilton               |        |
| <br>, | Suburb                 |        |
| <br>` | Fairfield              |        |
|       | Post Code              |        |
|       | 0000                   |        |
|       | Logo                   |        |
| CL 40 | Ф Choose File          |        |
| →9.   | Create Organization    | •      |

#### 21 Support Details:admin@itsallauto.comPhone: 07 595 0032Address: 998 Heaphy Terrace, Hamilton

I hope you have been able to setup your organisation successfully. Please watch our other videos to learn how to get the best out of this system. Thank you for watching. If you wish to contact us you can email us at admin@itsallauto.com , or phone 07 595 0032 If you know someone who could benefit from our FREE online Warrant of Fitness system, then please let them know about itsallauto.com.

Support Details:

admin@itsallauto.com

Phone: 07 595 0032

Address: 998 Heaphy Terrace, Hamilton